# UJI REGRESI DENGAN SPSS

Universitas Esa Unggul

| Uji Regresi Linier Sederhana Dengan SPSS                 | 1 |
|----------------------------------------------------------|---|
| Tujuan                                                   | 1 |
| Syarat Uji Regresi Linier Sederhana                      | 1 |
| Dasar Pengambilan Keputusan                              | 1 |
| Study Kasus                                              | 1 |
| Penyelesaian menggunakan SPSS                            | 2 |
| Output SPSS dan Penjelasannya:                           | 5 |
| Pengambilan Keputusan dalam Uji Regresi Linier Sederhana | б |
| Lampiran 1: Cara mencari nilai t_tabel                   | б |
| Lampiran 2: Kurva Uji Regresi Linier Sederhana           | 8 |
| Analisis Regresi Linier Berganda Dengan SPSS             | 8 |
| Study Kasus                                              | 8 |
| Konsep dasar analisis regresi linier berganda            | 8 |
| Perumusan Hipotesis                                      | 9 |
| Dasar Pengambilan Keputusan                              | 9 |
| Penyelesaian menggunakan SPSS                            | 9 |
| Pengujian Hipotesis dengan Uji t1                        | 1 |
| Lampiran 3: Cara mencari nilai F_tabel13                 | 3 |
| Lampiran 4: Kurva Uji Regresi Linier Berganda14          | 4 |

#### Daftar Isi

## UJI REGRESI LINIER DENGAN SPSS

Oleh Team Dosen Universitas Esa Unggul

#### Uji Regresi Linier Sederhana Dengan SPSS

#### Tujuan

Analisis regresi linier sederhana digunakan untuk menguji pengaruh satu variabel bebas terhadap variabel terikat.

#### Syarat Uji Regresi Linier Sederhana

- Data haruslah valid dan reliabel dan berasal dari data primer.
- Data juga harus lolos uji asumsi dasar yang mencakup uji normalitas dan uji linieritas.

#### Dasar Pengambilan Keputusan

Pengambilan keputusan dalam uji regresi linier sederhana dapat mengaju pada dual hal, yakni:

- 1. Membandingkan nilai signifikansi dengan nilai probabilitas 0.05
  - Jika nilai signifikansi <0.05, artinya variabel X berpengaruh terhadap variabel Y.
  - Jika nilai signifikansi >0.05, artinya variabel X tidak berpengaruh terhadap variabel Y.
- 2. Membandingkan nilai t-hitung dengan t-tabel
  - Jika nilai t\_hitung>t\_tabel, artinya variabel X berpengaruh terhadap variabel Y.
  - Jika nilai t\_hitung<t\_tabel, artinya variabel X tidak berpengaruh terhadap variabel Y.

Asumsi-asumsi diatas harus dipahami terlebih dahuku sebelum memulai melakukan uji regresi linier sederhana menggunakan perangkat lunak SPSS.

#### **Study Kasus**

| Siduy | nasus           |                        |
|-------|-----------------|------------------------|
| No.   | Harga<br>Produk | Loyalitas<br>Pelanggan |
| 1     | 42              | 29                     |
| 2     | 33              | 26                     |
| 3     | 40              | 31                     |
| 4     | 40              | 23                     |
| 5     | 43              | 23                     |
| 6     | 36              | 24                     |
| 7     | 40              | 23                     |
| 8     | 37              | 27                     |
| 9     | 42              | 30                     |
| 10    | 42              | 33                     |
| 11    | 32              | 29                     |
| 12    | 42              | 32                     |
| 13    | 40              | 24                     |
| 14    | 38              | 27                     |
| 15    | 42              | 26                     |
| 16    | 31              | 24                     |
| 17    | 33              | 21                     |
| 18    | 42              | 26                     |

| No. | Harga<br>Produk | Loyalitas<br>Pelanggan |
|-----|-----------------|------------------------|
| 19  | 30              | 28                     |
| 20  | 40              | 26                     |
| 21  | 32              | 25                     |
| 22  | 33              | 20                     |
| 23  | 40              | 27                     |
| 24  | 36              | 28                     |
| 25  | 40              | 24                     |
| 26  | 27              | 22                     |
| 27  | 37              | 29                     |
| 28  | 39              | 16                     |
| 29  | 32              | 23                     |
| 30  | 37              | 19                     |
| 31  | 37              | 27                     |
| 32  | 34              | 27                     |
| 33  | 33              | 31                     |
| 34  | 39              | 29                     |
| 35  | 41              | 33                     |
| 36  | 44              | 32                     |

| No. | Harga<br>Produk | Loyalitas<br>Pelanggan |
|-----|-----------------|------------------------|
| 37  | 39              | 27                     |
| 38  | 39              | 27                     |
| 39  | 44              | 28                     |
| 40  | 41              | 30                     |
| 41  | 30              | 31                     |
| 42  | 32              | 25                     |
| 43  | 38              | 26                     |
| 44  | 31              | 20                     |
| 45  | 34              | 20                     |
| 46  | 34              | 27                     |
| 47  | 39              | 23                     |
| 48  | 29              | 18                     |
| 50  | 41              | 28                     |
| 51  | 42              | 27                     |
| 52  | 34              | 19                     |
| 53  | 33              | 28                     |

#### Penyelesaian menggunakan SPSS

#### Langkah pertama:

Buka aplikasi SPSS dengan cara Klik windows-programs-IBM SPSS Statistics- IBM SPSS Statistics 24. Berikut adalah tampilan dari halaman muka dari software SPSS versi 24:

| 🍓 Untitled1 | [DataSet0] - | IBM SPSS Statis      | tics Data Edito     | r                    |                     |                      |           |                  |      |     |     |         |                 |                |     | —          | o x              |
|-------------|--------------|----------------------|---------------------|----------------------|---------------------|----------------------|-----------|------------------|------|-----|-----|---------|-----------------|----------------|-----|------------|------------------|
| Eile Edit   | View D       | oata <u>T</u> ransfo | orm <u>A</u> nalyze | e Direct <u>M</u> ar | keting <u>G</u> rap | hs <u>U</u> tilities | Extension | s <u>W</u> indow | Help |     |     |         |                 |                |     |            |                  |
| 🔁 I         |              |                      |                     |                      |                     | 1                    | *         | - 4              | 2    |     | 6   |         |                 |                |     |            |                  |
|             |              |                      |                     |                      |                     |                      |           |                  |      |     |     |         |                 |                |     | Visible: 0 | ) of 0 Variables |
|             | var          | var                  | var                 | var                  | var                 | var                  | var       | var              | var  | var | var | var     | var             | var            | var | var        | var              |
| 1           | Vui          | Vui                  | Yui                 | vai                  | Yui                 | vui                  | Yui       | Yui              | YUI  | Vui | Yui | var     | Yui             | vui            | Yui | Yui        |                  |
| 2           |              |                      |                     |                      |                     |                      |           |                  |      |     |     |         |                 |                |     |            |                  |
| 3           | -            |                      |                     |                      |                     |                      |           |                  |      |     |     |         |                 |                |     |            |                  |
| 4           | 1            |                      |                     |                      |                     |                      |           |                  |      |     |     |         |                 |                |     |            |                  |
| 5           | Ĩ            |                      |                     |                      |                     |                      |           |                  |      |     |     |         |                 |                |     |            |                  |
| 6           |              |                      |                     |                      |                     |                      |           |                  |      |     |     |         |                 |                |     |            |                  |
| 7           |              |                      |                     |                      |                     |                      |           |                  |      |     |     |         |                 |                |     |            |                  |
| 8           |              |                      |                     |                      |                     |                      |           |                  |      |     |     |         |                 |                |     |            |                  |
| 9           |              |                      |                     |                      |                     |                      |           |                  |      |     |     |         |                 |                |     |            |                  |
| 10          |              |                      |                     |                      |                     |                      |           |                  |      |     |     |         |                 |                |     |            |                  |
| 11          |              |                      |                     |                      |                     |                      |           |                  |      |     |     |         |                 |                |     |            |                  |
| 12          | _            |                      |                     |                      |                     |                      |           |                  |      |     |     |         |                 |                |     |            |                  |
| 13          |              |                      |                     |                      |                     |                      |           |                  |      |     |     |         |                 |                |     |            |                  |
| 14          | -            |                      |                     |                      |                     |                      |           |                  |      |     |     |         |                 |                |     |            | 1                |
| 15          |              |                      |                     |                      |                     |                      |           |                  |      |     |     |         |                 |                |     |            |                  |
| 10          |              |                      |                     |                      |                     |                      |           |                  |      |     |     |         |                 |                |     |            |                  |
| 17          |              |                      |                     |                      |                     |                      |           |                  |      |     |     |         |                 |                |     |            |                  |
| 10          | -            |                      |                     |                      |                     |                      |           |                  |      |     |     |         |                 |                |     |            |                  |
| 20          |              |                      |                     |                      |                     |                      |           |                  |      |     |     |         |                 |                |     |            |                  |
| 21          | -            |                      |                     |                      |                     |                      |           |                  |      |     |     |         |                 |                |     |            |                  |
| 22          | -            |                      |                     |                      |                     |                      |           |                  |      |     |     |         |                 |                |     |            |                  |
| 23          |              |                      |                     |                      |                     |                      |           |                  |      |     |     |         |                 |                |     |            |                  |
|             | 4            |                      |                     |                      |                     |                      |           |                  |      |     |     |         |                 |                |     |            | • • •            |
| Data View   | Variable Vie | w                    |                     |                      |                     |                      |           |                  |      |     |     |         |                 |                |     |            |                  |
| Data view   | i anabie vie |                      |                     |                      |                     |                      |           |                  |      |     |     |         |                 |                |     |            |                  |
| Undo a use  | action       |                      |                     |                      |                     |                      |           |                  |      |     |     | IBM SPS | SS Statistics P | rocessor is re | ady | Unicode:ON |                  |

Langkah Kedua:

Mendefinisikan data, caranya dengan:

- Klik Tab Variabel View
- Klik pada Cell di baris pertama kolom Name, kemudian tuliskan X
- Klik pada Cell di baris kedua kolom Name, kemudian tuliskan Y
- Klik pada Cell di baris pertama kolom Label, kemudian tuliskan Harga Produk
- Klik pada Cell di baris kedua kolom Label, kemudian tuliskan Loyalitas Pelanggan
- Klik Tab Data View
- Input data yang akan dianalisis ke dalam program SPSS

| 🍓 Regress                | Sederhana.sav (Da         | taSet0] - IBM SP | SS Statistics D | ata Editor            |                                   |                        |                   |              |       |         |                   |                  | -          | ٥ | × |
|--------------------------|---------------------------|------------------|-----------------|-----------------------|-----------------------------------|------------------------|-------------------|--------------|-------|---------|-------------------|------------------|------------|---|---|
| <u>E</u> ile <u>E</u> di | <u>V</u> iew <u>D</u> ata | Transform        | Analyze         | Direct <u>M</u> arket | ing <u>G</u> raphs <u>U</u> tilit | ies E <u>x</u> tensior | ns <u>W</u> indow | <u>H</u> elp |       |         |                   |                  |            |   |   |
|                          |                           |                  | ¥ 🎬             | ╆╡                    |                                   |                        | - A               | A<br>•       |       | AB6     |                   |                  |            |   |   |
|                          | Name                      | Туре             | Width           | Decimals              | Label                             | Values                 | Missing           | Columns      | Align | Measure | Role              |                  |            |   |   |
| 1                        | X                         | Numeric          | 8               | 2                     | Harga Produk                      | None                   | None              | 8            | Right | 🛷 Scale | 🔪 Input           |                  |            |   | - |
| 2                        | Y                         | Numeric          | 8               | 2                     | Loyalitas Pelanggan               | None                   | None              | 8            | Right | 🛷 Scale | 🦒 Input           |                  |            |   |   |
| 3                        |                           |                  |                 |                       |                                   |                        |                   |              |       |         |                   |                  |            |   |   |
| 4                        |                           |                  |                 |                       |                                   |                        |                   |              |       |         |                   |                  |            |   |   |
| 5                        |                           |                  |                 |                       |                                   |                        |                   |              |       |         |                   |                  |            |   |   |
| 6                        |                           |                  |                 |                       |                                   |                        |                   |              |       |         |                   |                  |            |   |   |
| 7                        |                           |                  |                 |                       |                                   |                        |                   |              |       |         |                   |                  |            |   |   |
| 8                        |                           |                  |                 |                       |                                   |                        |                   |              |       |         |                   |                  |            |   |   |
| 9                        |                           |                  |                 |                       |                                   |                        |                   |              |       |         |                   |                  |            |   |   |
| 10                       |                           |                  |                 |                       |                                   |                        |                   |              |       |         |                   |                  |            |   |   |
| 11                       |                           |                  |                 |                       |                                   |                        |                   |              |       |         |                   |                  |            |   |   |
| 12                       |                           |                  |                 |                       |                                   |                        |                   |              |       |         |                   |                  |            |   |   |
| 13                       |                           |                  |                 |                       |                                   |                        |                   |              |       |         |                   |                  |            |   |   |
| 14                       |                           |                  |                 |                       |                                   |                        |                   |              |       |         |                   |                  |            |   |   |
| 15                       |                           |                  |                 |                       |                                   |                        |                   |              |       |         |                   |                  |            |   |   |
| 10                       |                           |                  |                 |                       |                                   |                        |                   |              |       |         |                   |                  |            |   |   |
| 18                       |                           |                  |                 |                       |                                   |                        |                   |              |       |         |                   |                  |            |   |   |
| 10                       |                           |                  |                 |                       |                                   |                        |                   |              |       |         |                   |                  |            |   |   |
| 20                       |                           |                  |                 |                       |                                   |                        |                   |              |       |         |                   |                  |            |   |   |
| 21                       |                           |                  |                 |                       |                                   |                        |                   |              |       |         |                   |                  |            |   |   |
| 22                       |                           |                  |                 |                       |                                   |                        |                   |              |       |         |                   |                  |            |   |   |
| 23                       |                           |                  |                 |                       |                                   |                        |                   |              |       |         |                   |                  |            |   |   |
| 24                       |                           |                  |                 |                       |                                   |                        |                   |              |       |         |                   |                  |            |   |   |
| 05                       | 4                         |                  |                 |                       |                                   |                        |                   |              |       |         |                   |                  |            |   |   |
| Data Viru                |                           |                  |                 |                       |                                   |                        |                   |              |       |         |                   |                  |            |   |   |
| Data view                | variable View             |                  |                 |                       |                                   |                        |                   |              |       |         |                   |                  |            |   |   |
|                          |                           |                  |                 |                       |                                   |                        |                   |              |       | IBM S   | PSS Statistics Pr | ocessor is ready | Unicode:ON |   |   |

| 🍓 Regr       | essi Sede | erhana.sav (Data          | Set0] - IBM SP | SS Statistics I | Data Editor    |                 |             |          |            |            |           |     |     |            |                 |                |     | - 0           |             |
|--------------|-----------|---------------------------|----------------|-----------------|----------------|-----------------|-------------|----------|------------|------------|-----------|-----|-----|------------|-----------------|----------------|-----|---------------|-------------|
| <u>E</u> ile | dit y     | <u>∕</u> iew <u>D</u> ata | Transform      | Analyze         | Direct Marketi | ng <u>G</u> rap | hs <u>U</u> | tilities | Extensions | Window     | Help      |     |     |            |                 |                |     |               |             |
| <b>a</b>     |           |                           |                | ¥ 🎬             | <b>*</b> =     | 씨               | ĥ           | *,       | ¥ -        | - <u>-</u> | (<br>1ର୍କ |     | ABG |            |                 |                |     |               |             |
| 1:X          |           | 42.0                      | 0              |                 |                |                 |             |          |            |            |           |     |     |            |                 |                |     | Visible: 2 of | 2 Variables |
|              |           | 🔗 Х                       | 🔗 Y            | var             | var            | var             |             | var      | var        | var        | var       | var | var | var        | var             | var            | var | var           | var         |
| 1            |           | 42.00                     | 29.00          |                 |                |                 |             |          |            |            |           |     |     |            |                 |                |     |               | <u> </u>    |
| 2            |           | 33.00                     | 26.00          |                 |                |                 |             |          |            |            |           |     |     |            |                 |                |     |               |             |
| 3            |           | 40.00                     | 31.00          |                 |                |                 |             |          |            |            |           |     |     |            |                 |                |     |               |             |
| 4            |           | 40.00                     | 23.00          |                 |                |                 |             |          |            |            |           |     |     |            |                 |                |     |               |             |
| 5            |           | 43.00                     | 23.00          |                 |                |                 |             |          |            |            |           |     |     |            |                 |                |     |               |             |
| 6            |           | 36.00                     | 24.00          |                 |                |                 |             |          |            |            |           |     |     |            |                 |                |     |               |             |
| 7            |           | 40.00                     | 23.00          |                 |                |                 |             |          |            |            |           |     |     |            |                 |                |     |               |             |
| 8            |           | 37.00                     | 27.00          |                 |                |                 |             |          |            |            |           |     |     |            |                 |                |     |               |             |
| 9            |           | 42.00                     | 30.00          |                 |                |                 |             |          |            |            |           |     |     |            |                 |                |     |               |             |
| 10           |           | 42.00                     | 33.00          |                 |                |                 |             |          |            |            |           |     |     |            |                 |                |     |               |             |
| 11           |           | 32.00                     | 29.00          |                 |                |                 |             |          |            |            |           |     |     |            |                 |                |     |               |             |
| 12           |           | 42.00                     | 32.00          |                 |                |                 |             |          |            |            |           |     |     |            |                 |                |     |               |             |
| 13           |           | 40.00                     | 24.00          |                 |                |                 |             |          |            |            |           |     |     |            |                 |                |     |               |             |
| 14           |           | 38.00                     | 27.00          |                 |                |                 |             |          |            |            |           |     |     |            |                 |                |     |               |             |
| 15           |           | 42.00                     | 26.00          |                 |                |                 |             |          |            |            |           |     |     |            |                 |                |     |               |             |
| 16           |           | 31.00                     | 24.00          |                 |                |                 |             |          |            |            |           |     |     |            |                 |                |     |               |             |
| 17           |           | 33.00                     | 21.00          |                 |                |                 |             |          |            |            |           |     |     |            |                 |                |     |               |             |
| 18           |           | 42.00                     | 26.00          |                 |                |                 |             |          |            |            |           |     |     |            |                 |                |     |               |             |
| 19           |           | 39.00                     | 28.00          |                 |                |                 |             |          |            |            |           |     |     |            |                 |                |     |               |             |
| 20           |           | 40.00                     | 26.00          |                 |                |                 |             |          |            |            |           |     |     |            |                 |                |     |               |             |
| 21           |           | 32.00                     | 25.00          |                 |                |                 |             |          |            |            |           |     |     |            |                 |                |     |               |             |
| 22           |           | 33.00                     | 20.00          |                 |                |                 |             |          |            |            |           |     |     |            |                 |                |     |               |             |
| 23           |           | 40.00                     | 27.00          |                 |                |                 |             |          |            |            |           |     |     |            |                 |                |     |               | <b>•</b>    |
|              | 1         |                           |                |                 |                |                 |             |          |            |            |           |     |     |            |                 |                |     |               |             |
| Data V       | iew Va    | iriable View              |                |                 |                |                 |             |          |            |            |           |     |     |            |                 |                |     |               |             |
|              |           |                           |                |                 |                |                 |             |          |            |            |           |     |     | IBM SPSS S | tatistics Proce | essor is ready | Uni | code:ON       |             |

#### Langkah Ketiga:

Menganalisis data menggunakan modul analyze pada software SPSS dengan cara:

- Klik Modul Analyze-Regression-Linier
- Pindahkan variabel Harga Produk pada tab Independent(s)
- Pindahkan variabel Loyalitas Pelanggan pada tab Dependent

#### • Klik OK

| 🍓 Regressi                | Sederhana.sav (                                            | DataSet0] - IBM SP    | SS Statistics Data Editor         |                                                                                                    |          |                          |            |              |     |          |          |                 |                |           | - (           |             |
|---------------------------|------------------------------------------------------------|-----------------------|-----------------------------------|----------------------------------------------------------------------------------------------------|----------|--------------------------|------------|--------------|-----|----------|----------|-----------------|----------------|-----------|---------------|-------------|
| <u>F</u> ile <u>E</u> dit | <u>V</u> iew <u>D</u> at                                   | a <u>T</u> ransform   | Analyze Direct Marketing Graphs   | s <u>U</u> t                                                                                                    | ilities  | Extensions               | Window     | <u>H</u> elp |     |          |          |                 |                |           |               |             |
| e 🔁                       |                                                            |                       | Reports                           |                                                                                                    |          | <b>II</b>                |            |              | 2   | ABC      |          |                 |                |           |               |             |
|                           |                                                            |                       | Descriptive Statistics            | •                                                                                                    | - hy     |                          |            | 1.4          |     | <b>V</b> |          |                 |                |           |               |             |
| 1:X                       | 4                                                          | 2.00                  | Ta <u>b</u> les                   |                                                                                                    |          |                          |            |              |     |          |          |                 |                |           | Visible: 2 of | 2 Variables |
|                           | 🛷 X                                                        | 🛷 Y                   | Compare Means                     |                                                                                                    | ar       | var                      | var        | var          | var | var      | var      | var             | var            | var       | var           | var         |
| 1                         | 42.0                                                       | 0 29.00               | General Linear Model              |                                                                                                    |          |                          |            |              |     |          |          |                 |                |           |               | <b></b>     |
| 2                         | 33.0                                                       | 0 26.00               | 26.00 Generalized Linear Models   |                                                                                                    |          |                          |            |              |     |          |          |                 |                |           |               |             |
| 3                         | 40.0                                                       | 0 31.00               | Mixed Models                      | ·         ·         ·         ·         ·         ·         ·         ·         ·         ·         ·         ·         ·         ·         ·         ·         ·         ·         ·         ·         ·         ·         ·         ·         ·         ·         ·         ·         ·         ·         ·         ·         ·         ·         ·         ·         ·         ·         ·         ·         ·         ·         ·         ·         ·         ·         ·         ·         ·         ·         ·         ·         ·         ·         ·         ·         ·         ·         ·         ·         ·         ·         ·         ·         ·         ·         ·         ·         ·         ·         ·         ·         ·         ·         ·         ·         ·         ·         ·         ·         ·         ·         ·         ·         ·         ·         ·         ·         ·         ·         ·         ·         ·         ·         ·         ·         ·         ·         ·         ·         ·         ·         ·         ·         ·         ·         · |          |                          |            |              |     |          |          |                 |                |           |               |             |
| 4                         | 40.0                                                       | 40.00 23.00 Correlate |                                   |                                                                                                    |          |                          |            |              |     |          |          |                 |                |           |               |             |
| 5                         | 5 43.00 23.00 Regression Culture Automatic Linear Modeling |                       |                                   |                                                                                                    |          |                          |            |              |     |          |          |                 |                |           |               |             |
| 6                         | 36.0                                                       | 0 24.00               | Loglinear                         | •                                                                                                    | BII      | near                     |            |              |     |          |          |                 |                |           |               |             |
| 7                         | 40.0                                                       | 0 23.00               | Neural Networks                   |                                                                                                    |          | unve Estimatio           | ND.        |              |     |          |          |                 |                |           |               |             |
| 8                         | 37.0                                                       | 0 27.00               | Classify                          |                                                                                                    |          | articl Least Co          |            |              |     |          |          |                 |                |           |               |             |
| 9                         | 42.0                                                       | 0 30.00               | Dimension Reduction               | 2imension Reduction                                                                                                    |          | antial Lea <u>s</u> t St | juares     | _            |     |          |          |                 |                |           |               |             |
| 10                        | 42.0                                                       | 0 33.00               | Scale                             |                                                                                                    |          | nary Logistic.           |            |              |     |          |          |                 |                |           |               |             |
| 10                        | 32.0                                                       | 0 29.00               | Nonparametric Tests               |                                                                                                    | M        | ultinomial Log           | pistic     |              |     |          |          |                 |                |           |               |             |
| 12                        | 42.0                                                       | 0 32.00               | Forecasting                       |                                                                                                    | 0        | dinal                    |            |              |     |          |          |                 |                |           |               |             |
| 14                        | 38.0                                                       | 0 27.00               | Survival                          |                                                                                                    | 🔠 Er     | obit                     |            |              |     |          |          |                 |                |           |               |             |
| 15                        | 42.0                                                       | 0 26.00               | Multiple Response                 |                                                                                                    | <u>N</u> | onlinear                 |            |              |     |          |          |                 |                |           |               |             |
| 16                        | 31.0                                                       | 0 24.00               | 🗱 Missing Value Anal <u>v</u> sis |                                                                                                    | w        | eight Estimat            | ion        |              |     |          |          |                 |                |           |               |             |
| 17                        | 33.0                                                       | 0 21.00               | Multiple Imputation               |                                                                                                    | 2-       | Stage Least S            | Guares     |              |     |          |          |                 |                |           |               |             |
| 18                        | 42.0                                                       | 0 26.00               | Comp <u>l</u> ex Samples          |                                                                                                    |          | -<br>ntimal Scaling      | (CATREG)   |              |     |          |          |                 |                |           |               |             |
| 19                        | 39.0                                                       | 0 28.00               | Bimulation                        |                                                                                                    |          | pannar ocanny            | (0/(ITRE0) |              |     |          |          |                 |                |           |               |             |
| 20                        | 40.0                                                       | 0 26.00               | Quality Control                   |                                                                                                    |          |                          |            |              |     |          |          |                 |                |           |               |             |
| 21                        | 32.0                                                       | 0 25.00               | ROC Curve                         |                                                                                                    |          |                          |            |              |     |          |          |                 |                |           |               |             |
| 22                        | 33.0                                                       | 0 20.00               | Spatial and Temporal Modeling     |                                                                                                    |          |                          |            |              |     |          |          |                 |                |           |               |             |
| 23                        | 40.0                                                       | 0 27.00               | gpatal and remporal modeling      |                                                                                                    |          |                          |            |              |     |          |          |                 |                |           |               | -           |
|                           |                                                            |                       |                                   |                                                                                                    |          |                          |            |              |     |          |          |                 |                |           |               |             |
| Data View                 | Variable View                                              |                       |                                   |                                                                                                    |          |                          |            |              |     |          |          |                 |                |           |               |             |
| Linese                    |                                                            |                       |                                   |                                                                                                    |          |                          |            |              |     |          | IDM ODCC | 0               |                |           | in de Obl     |             |
| Linear                    |                                                            |                       |                                   |                                                                                                    |          |                          |            |              |     |          | IBM SPSS | statistics Proc | cessor is read | y      Un | ICODE:ON      |             |

Pada tahapan ini akan menghasilkan output seperti tampilan dibawah ini:

| 👫 Regressi Sederhana.spv (Docume                                                                                                    | nt1] - IBM SPSS Statistics View                                                                                               | er                                                                                                    |                                                |                                  |                      |                |             |          |                    |               |           |
|----------------------------------------------------------------------------------------------------|----------------------------------------------------------------------------------------------------|----------------------------------------------------------------------------------------------------|------------------------------------------------|----------------------------------|----------------------|----------------|-------------|----------|--------------------|---------------|-----------|
| <u>F</u> ile <u>E</u> dit ⊻iew <u>D</u> ata <u>T</u> ra                                                                                                    | insform Insert F <u>o</u> rmat                                                                                                | Analyze Direct Ma                                                                                                    | arketing <u>G</u> raphs                        | <u>U</u> tilities E <u>x</u> ter | nsions <u>W</u> indo | w <u>H</u> elp |             |          |                    |               |           |
| 😑 🗏 🖨 🔕 🎍                                                                                                    | ) 🛄 🗠 🛥                                                                                                    | 🚆 📰 🛓                                                                                                    |                                                | <b>b</b> 🦊                       | 1 🛃                  | <b>)</b>       | <b>+ +</b>  | + -      |                    | 1 🗗 🖨         |           |
| Output     Output     Classes     Classes     Classest     Classest     Classe | → Regression<br>[DataSet0] C:\U<br>Variables E<br>Model Entered<br>1 Harga Prod<br>a. Dependent Vari<br>b. All requested vari | sers\g\Document<br>Entered/Removed<br>Variables<br>Removed<br>luk <sup>b</sup><br>able: Loyalitas Pelang<br>ables entered. | s\Esa Unggul\S<br>a<br>Method<br>Enter<br>agan | atistik 2\P                      | ertemuan 13'         | ∖Regressi Se   | derhana.sav |          |                    |               | *         |
|                                                                                                    |                                                                                                    | Model Summary                                                                                                    |                                                |                                  |                      |                |             |          |                    |               |           |
|                                                                                                    | Model R                                                                                                    | R Square Square                                                                                                    | are the Estima                                 | te                               |                      |                |             |          |                    |               |           |
|                                                                                                    | 1 .397 <sup>a</sup>                                                                                                    | .158                                                                                                    | .141 3.70                                      | 14                               |                      |                |             |          |                    |               |           |
|                                                                                                    | a. Predictors: (Cor                                                                                                    | nstant), Harga Produk                                                                                                    |                                                |                                  |                      |                |             |          |                    |               |           |
|                                                                                                    |                                                                                                    |                                                                                                    |                                                |                                  |                      |                |             |          |                    |               |           |
|                                                                                                    |                                                                                                    | A                                                                                                    | NOVA <sup>a</sup>                              |                                  |                      |                |             |          |                    |               |           |
|                                                                                                    | Model                                                                                                    | Sum of<br>Squares                                                                                                    | df Mean Sq                                     | are F                            | Sig.                 |                |             |          |                    |               |           |
|                                                                                                    | 1 Regression                                                                                                    | 128.549                                                                                                    | 1 128                                          | 549 9.354                        | .004 <sup>b</sup>    |                |             |          |                    |               |           |
|                                                                                                    | Residual                                                                                                    | 687.144                                                                                                    | 50 13                                          | 743                              |                      |                |             |          |                    |               |           |
|                                                                                                    | Total                                                                                                    | 815.692                                                                                                    | 51                                             |                                  |                      |                |             |          |                    |               |           |
|                                                                                                    | a. Dependent Vari                                                                                                    | iable: Loyalitas Pelang                                                                                                    | Igan                                           |                                  |                      |                |             |          |                    |               |           |
| 4                                                                                                    | b. Predictors: (Cor                                                                                                    | nstant), Harga Produk                                                                                                    |                                                |                                  |                      |                |             |          |                    |               | -         |
|                                                                                                    | JT                                                                                                    |                                                                                                    |                                                |                                  |                      |                |             | IBM SPSS | Statistics Process | or is ready U | nicode:ON |

Langkah Keempat:

Melakukan interpretasi hasil output uji regresi linier sederhana menggunakan SPSS.

#### **Output SPSS dan Penjelasannya:**

| Variables Entered/Removed <sup>a</sup>           |                                                                                                    |                                                                                                    |  |  |  |  |  |  |  |  |  |  |
|--------------------------------------------------|----------------------------------------------------------------------------------------------------|----------------------------------------------------------------------------------------------------|--|--|--|--|--|--|--|--|--|--|
| Variables Variables Model Entered Removed Method |                                                                                                    |                                                                                                    |  |  |  |  |  |  |  |  |  |  |
| Harga Produk <sup>b</sup>                        |                                                                                                    | Enter                                                                                                    |  |  |  |  |  |  |  |  |  |  |
| a. Dependent Variable: Loyalitas Pelanggan       |                                                                                                    |                                                                                                    |  |  |  |  |  |  |  |  |  |  |
|                                                  | Ariables Ente<br>Variables<br>Entered<br>Harga Produk <sup>b</sup><br>endent Variable:<br>equested variable | Ariables Entered/Removed Variables Entered Harga Produk <sup>b</sup> endent Variable: Loyalitas Pelang equested variables entered. |  |  |  |  |  |  |  |  |  |  |

Figure 1. Output Bagian Pertama (Variabel Entered/Removed)

Pada tabel diatas menjelaskan tentang variabel yang dimasukkan serta metode yang digunakan. Dalam hal ini variabel yang dimasukkan adalah variabel Harga Produk sebagai variabel independen dan Loyalitas Pelanggan sebagai variabel dependen dan metode yang digunakan adalah metode Enter.

|                                         |                   | Model S  | ummary               |                            |  |  |  |  |  |  |  |
|-----------------------------------------|-------------------|----------|----------------------|----------------------------|--|--|--|--|--|--|--|
| Model                                   | R                 | R Square | Adjusted R<br>Square | Std. Error of the Estimate |  |  |  |  |  |  |  |
| 1                                       | .397 <sup>a</sup> | .158     | .141                 | 3.70714                    |  |  |  |  |  |  |  |
| a. Predictors: (Constant), Harga Produk |                   |          |                      |                            |  |  |  |  |  |  |  |

Figure 2. Output bagian kedua (Model Summary)

Pada tabel diatas menjelaskan tentang besarnya nikai korelasi atau hubungan (R) yaitu sebesar 0.463. Dari output tersebut kdiperoleh koefisien determinasi (R Square) sebesar 0.215 yang mengandung pengertian bahwa pengaruh variabel bebas ( Dalam kasus ini adalah Harga Produk) terhadap variabel terikat/dependen (Dalam studi kasus ini adalah Loyalitas Pelanggan) adalah sebesar 21.5%.

| ſ |                                            |            |                   | ANOVA <sup>a</sup> |             |       |                   |  |  |  |  |  |
|---|--------------------------------------------|------------|-------------------|--------------------|-------------|-------|-------------------|--|--|--|--|--|
| l | Model                                      |            | Sum of<br>Squares | df                 | Mean Square | F     | Sig.              |  |  |  |  |  |
|   | 1                                          | Regression | 128.549           | 1                  | 128.549     | 9.354 | .004 <sup>b</sup> |  |  |  |  |  |
| L |                                            | Residual   | 687.144           | 50                 | 13.743      |       |                   |  |  |  |  |  |
| L |                                            | Total      | 815.692           | 51                 |             |       |                   |  |  |  |  |  |
| ſ | a. Dependent Variable: Loyalitas Pelanggan |            |                   |                    |             |       |                   |  |  |  |  |  |
|   | b. Predictors: (Constant), Harga Produk    |            |                   |                    |             |       |                   |  |  |  |  |  |

Figure 3. Output Bagian Ketiga (ANOVA)

Pada tabel diatas menjelaskan tentang apakah model regresi dapat dipakai untuk memprediksi variabel independen terhadap variabel dependen. Dari output tersebut diketahui bahwa nilai F hitung sebesar 13.951 dengan tingkat signifikansi sebesar 0.000<0.05, maka dapat dikatakan bahwa model regresi dapat dipakai untuk memprediksi pengaruh variabel Harga Produk (X) terhadap variabel Loyalitas Pelanggan (Y).

| ſ |                                            |              | с             | oefficients <sup>a</sup> |                              |       |      |  |  |  |  |  |  |
|---|--------------------------------------------|--------------|---------------|--------------------------|------------------------------|-------|------|--|--|--|--|--|--|
|   |                                            |              | Unstandardize | d Coefficients           | Standardized<br>Coefficients |       |      |  |  |  |  |  |  |
|   | Model                                      |              | В             | Std. Error               | Beta                         | t     | Sig. |  |  |  |  |  |  |
| Γ | 1                                          | (Constant)   | 12.211        | 4.513                    |                              | 2.706 | .009 |  |  |  |  |  |  |
|   |                                            | Harga Produk | .368          | .120                     | .397                         | 3.058 | .004 |  |  |  |  |  |  |
|   | a. Dependent Variable: Loyalitas Pelanggan |              |               |                          |                              |       |      |  |  |  |  |  |  |

Figure 4. Output Bagian Keempat (Coefficients).

Pada tabel diatas menjelaskan tentang diketahuinya nilai constant (a) sebesar 9.481 sedangal nilai Harga Produk (X) sebesar 0.438, sehingga persamaan nya dapat dituliskan sebagai berikut:

Y = a + bX

Y = 9.481 + 0.438X

Persamaan tersebut dapat diterjemahkan sebagai berikut:

- Konstanta sebesar 9.481, mengandung arti bahwa nilai konsisten variabel Harga Produk adalah sebesar 9.481.
- koefisien regresi X sebesar 0.438 menyatakan bahwa setiap penambahan 1% nilai Harga Produk, maka nilai Loyalitas Pelanggan bertambah sebesar 0.438. Koefisien regresi tersebut bernilai positif, sehingga dapat dikatakan bahwa arah pengaruh variabel X terhadap Y adalah positif.

#### Pengambilan Keputusan dalam Uji Regresi Linier Sederhana

- 1. Berdasarkan nilai signifikansi.
  - Dari tabel di Coefficients, diperoleh nilai signifikansi sebesar 0.000<0.005, sehingga dapat disimpulkan bahwa variabel Harga Produk (X) berpengaruh terhadap variabel Loyalitas Pelanggan (Y).
- 1. Berdasarkan nilai t.
  - Diketahui nilai t\_hitung sebesar 3.735 > t\_tabel sebesar 2.008, sehingga dapat disimpulkan bahwa variabel Harga Produk (X) berpengaruh terhadap variabel Loyalitas Pelanggan (Y).

#### Lampiran 1: Cara mencari nilai t\_tabel

Hal. 6

#### $t_tabel = \{(a/2) / (n-k-1)\}$ = (0.05/2) / (53-1-1)

= 0.025/1

= 2.008 (Dilihat pada tabel distribusi t).

Figure 5. Tabel t Uji 2 Pihak, a = 0.05

| dk | t <sub>0,05</sub> | dk | t <sub>0.05</sub> | dk  | t <sub>0,05</sub> | dk  | t <sub>0,05</sub> | dk   | t <sub>0,05</sub> | dk  | t <sub>0,05</sub> |
|----|-------------------|----|-------------------|-----|-------------------|-----|-------------------|------|-------------------|-----|-------------------|
| -  | -                 | 49 | 2.010             | 99  | 1.984             | 149 | 1.976             | 199  | 1.972             | 249 | 1.970             |
| -  | -                 | 50 | 2.009             | 100 | 1.984             | 150 | 1.976             | 200  | 1.972             | 250 | 1.969             |
| 1  | 12.706            | 51 | (2.008)           | 101 | 1.984             | 151 | 1.976             | 201  | 1.972             | 251 | 1.969             |
| 2  | 4.303             | 52 | 2.007             | 102 | 1.983             | 152 | 1.976             | 202  | 1.972             | 252 | 1.969             |
| 3  | 3.182             | 53 | 2.006             | 103 | 1.983             | 153 | 1.976             | 203  | 1.972             | 253 | 1.969             |
| 4  | 2.776             | 54 | 2.005             | 104 | 1.983             | 154 | 1.975             | 204  | 1.972             | 254 | 1.969             |
| 5  | 2.571             | 55 | 2.004             | 105 | 1.983             | 155 | 1.975             | 205  | 1.972             | 255 | 1.969             |
| 6  | 2.447             | 56 | 2.003             | 106 | 1.983             | 156 | 1.975             | 206  | 1.972             | 256 | 1.969             |
| 7  | 2.365             | 57 | 2.002             | 107 | 1.982             | 157 | 1.975             | 207  | 1.971             | 257 | 1.969             |
| 8  | 2.306             | 58 | 2.002             | 108 | 1.982             | 158 | 1.975             | 208  | 1.971             | 258 | 1.969             |
| 9  | 2.262             | 59 | 2.001             | 109 | 1.982             | 159 | 1.975             | 209  | 1.971             | 259 | 1.969             |
| 10 | 2.228             | 60 | 2.000             | 110 | 1.982             | 160 | 1.975             | 210  | 1.971             | 260 | 1.969             |
| 11 | 2.201             | 61 | 2.000             | 111 | 1.982             | 161 | 1.975             | 211  | 1.971             | 261 | 1.969             |
| 12 | 2.179             | 62 | 1.999             | 112 | 1.981             | 162 | 1.975             | 212  | 1.971             | 262 | 1.969             |
| 13 | 2.160             | 63 | 1.998             | 113 | 1.981             | 163 | 1.975             | 213  | 1.971             | 263 | 1.969             |
| 14 | 2.145             | 64 | 1.998             | 114 | 1.981             | 164 | 1.975             | 214  | 1.971             | 264 | 1.969             |
| 15 | 2.131             | 65 | 1.997             | 115 | 1.981             | 165 | 1.974             | 215  | 1.971             | 265 | 1.969             |
| 16 | 2.120             | 66 | 1.997             | 116 | 1.981             | 166 | 1.974             | 216  | 1.971             | 266 | 1.969             |
| 17 | 2.110             | 67 | 1.996             | 117 | 1.980             | 167 | 1.974             | 217  | 1.971             | 267 | 1.969             |
| 18 | 2.101             | 68 | 1.995             | 118 | 1.980             | 168 | 1.974             | 218  | 1.971             | 268 | 1.969             |
| 19 | 2.093             | 69 | 1.995             | 119 | 1.980             | 169 | 1.974             | 219  | 1.971             | 269 | 1.969             |
| 20 | 2.086             | 70 | 1.994             | 120 | 1.980             | 170 | 1.974             | 220  | 1.971             | 270 | 1.969             |
| 21 | 2.080             | 71 | 1.994             | 121 | 1.980             | 171 | 1.974             | 221  | 1.971             | 271 | 1.969             |
| 22 | 2.074             | 72 | 1.993             | 122 | 1.980             | 172 | 1.974             | 222  | 1.971             | 272 | 1.969             |
| 23 | 2.069             | 73 | 1.993             | 123 | 1.979             | 173 | 1.974             | 223  | 1.971             | 273 | 1.969             |
| 24 | 2.064             | 74 | 1.993             | 124 | 1.979             | 174 | 1.974             | 224  | 1.971             | 274 | 1.969             |
| 25 | 2.060             | 75 | 1.992             | 125 | 1.979             | 175 | 1.974             | 225  | 1.971             | 275 | 1.969             |
| 26 | 2.056             | 76 | 1.992             | 126 | 1.979             | 176 | 1.974             | 226  | 1.971             | 276 | 1.969             |
| 27 | 2.052             | 77 | 1.991             | 127 | 1.979             | 177 | 1.973             | 227  | 1.970             | 277 | 1.969             |
| 28 | 2.048             | 78 | 1.991             | 128 | 1.979             | 178 | 1.973             | 228  | 1.970             | 278 | 1.969             |
| 29 | 2.045             | 79 | 1.990             | 129 | 1.979             | 179 | 1.973             | 229  | 1.970             | 279 | 1.969             |
| 30 | 2.042             | 80 | 1.990             | 130 | 1.978             | 180 | 1.973             | 230  | 1.970             | 280 | 1.968             |
| 31 | 2.040             | 81 | 1.990             | 131 | 1.978             | 181 | 1.973             | 231  | 1.970             | 281 | 1.968             |
| 32 | 2.037             | 82 | 1.989             | 132 | 1.978             | 182 | 1.973             | 232  | 1.970             | 282 | 1.968             |
| 33 | 2.035             | 83 | 1.989             | 133 | 1.978             | 183 | 1.973             | 233  | 1.970             | 283 | 1.968             |
| 34 | 2.032             | 84 | 1.989             | 134 | 1.978             | 184 | 1.973             | 234  | 1.970             | 284 | 1.968             |
| 35 | 2.030             | 85 | 1.988             | 135 | 1.978             | 185 | 1.973             | 235  | 1.970             | 285 | 1.968             |
| 36 | 2.028             | 86 | 1.988             | 136 | 1.978             | 186 | 1.973             | 236  | 1.970             | 286 | 1.968             |
| 37 | 2.026             | 87 | 1.988             | 137 | 1.977             | 187 | 1.973             | 237  | 1.970             | 287 | 1.968             |
| 38 | 2.024             | 88 | 1.987             | 138 | 1.977             | 188 | 1.973             | 238  | 1.970             | 288 | 1.968             |
| 39 | 2.023             | 89 | 1.98/             | 139 | 1.9//             | 189 | 1.973             | 239  | 1.970             | 289 | 1.968             |
| 40 | 2.021             | 90 | 1.987             | 140 | 1.977             | 190 | 1.973             | 240  | 1.970             | 290 | 1.968             |
| 41 | 2.020             | 91 | 1.986             | 141 | 1.9//             | 191 | 1.972             | 241  | 1.970             | 291 | 1.968             |
| 42 | 2.018             | 92 | 1.986             | 142 | 1.9//             | 192 | 1.972             | 242  | 1.970             | 292 | 1.968             |
| 43 | 2.017             | 93 | 1.986             | 143 | 1.9//             | 193 | 1.972             | 243  | 1.970             | 293 | 1.968             |
| 44 | 2.015             | 94 | 1.986             | 144 | 1.977             | 194 | 1.972             | 244  | 1.970             | 294 | 1.968             |
| 45 | 2.014             | 95 | 1.985             | 145 | 1.9/6             | 195 | 1.972             | 245  | 1.970             | 295 | 1.968             |
| 40 | 2.013             | 96 | 1.985             | 146 | 1.976             | 196 | 1.972             | 240  | 1.970             | 296 | 1.968             |
| 4/ | 2.012             | 97 | 1.985             | 14/ | 1.9/6             | 197 | 1.972             | 247  | 1.970             | 297 | 1.968             |
| 40 | Z.011             | 98 | 1.984             | 148 | 1.9/0             | 198 | 1.972             | IZ4ŏ | 1.1.970           | 298 | 1.908             |

Sumber: Diolah dengan Excel, Formula: =TINV (probability,deg\_freedom).

Contoh:

Probability=tingkat kesalahan ( $\alpha$ )=0.05

Jumlah sampel=n=3 deg\_freedom (df)=derajat kebebasan (dk)=n-2=3-2=1 Maka formulanya adalah =TINV(0.05,1)

Nilai t tabel yang diperoleh=12,706

Nilai tabel t untuk dk yang lain dapat digunakan cara seperti di atas.

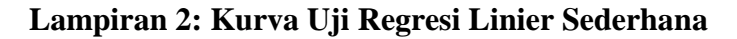

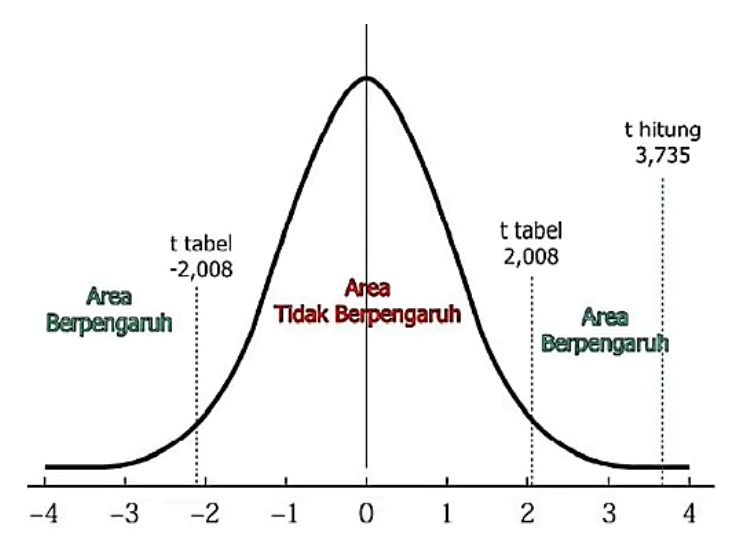

#### Analisis Regresi Linier Berganda Dengan SPSS

| No. | Design<br>Produk (X1) | Kualitas<br>Produk (X2) | Loyalitas<br>Pelanggan (Y) |
|-----|-----------------------|-------------------------|----------------------------|
| 1   | 75                    | 75                      | 80                         |
| 2   | 60                    | 70                      | 75                         |
| 3   | 65                    | 70                      | 75                         |
| 4   | 75                    | 80                      | 90                         |
| 5   | 65                    | 75                      | 85                         |
| 6   | 80                    | 80                      | 85                         |
| 7   | 75                    | 85                      | 95                         |
| 8   | 80                    | 88                      | 95                         |
| 9   | 65                    | 75                      | 80                         |
| 10  | 80                    | 75                      | 90                         |
| 11  | 60                    | 65                      | 75                         |
| 12  | 65                    | 70                      | 75                         |

#### Study Kasus

#### Konsep dasar analisis regresi linier berganda

- Analisis regresi berganda bertujuan untuk mengetahui ada atau tidaknya pengaruh dua atau lebih variabel bebas/independen (X) terhadap variabel terikat/dependen.
- Uji t bertujuan untuk mengetahui ada atau tidaknya pengaruh parsial (Sendirian) yang diberikan variabel bebas (X) terhadap variabel terikat (Y)
- Uji F bertujuan untuk mengetahui ada atau tidaknya pengaruh simultan (bersama-sama) yang diberikan variabel bebas (X) terhadap variabel terikat (Y).

• Koefisien determinasi berfungsi untuk mengetahui berapa persen pengaruh yang diberikan variabel X secara simultan terhadap variabel Y

#### **Perumusan Hipotesis**

H1= Terdapat Pengaruh Design Produk (X1) terhadap Loyalitas Pelanggan (Y) H2= Terdapat Pengaruh Kualitas Produk (X2) terhadap Loyalitas Pelanggan (Y) H3= H1= Terdapat Pengaruh Design Produk (X1) dan Kualitas Produk (X2) secara simultan terhadap Loyalitas Pelanggan (Y).

Tingkat kepercayaan atau confidence level 95%

#### Dasar Pengambilan Keputusan

- 1. Berdasarkan Uji t.
  - Jika nilai sig < 0.05 atau t\_hitung > t\_tabel maka terdapat pengaruh variabel X terhadap variabel Y.
  - Jika nikai sig > 0.05 atau t\_hitung < t\_tabel maka tidak terdapat pengaruh variabel X terhadap variabel Y.

t\_tabel = t {(a/2)/(n-k-1)} = t (0.025/9)= 2.262

- 2. Berdasarkan Uji F.
  - Jika nilaj sig<0.05 atau F\_hitung>F\_tabel maka terdapat pengaruh variabel X secara simultan terhadap variabel Y.
  - Jika nilaj sig>0.05 atau F\_hitung<F\_tabel maka tidak terdapat pengaruh variabel X secara simultan terhadap variabel Y.</li>
     F tabel = F (k/n-k) = F (2/10) = 4.10

#### Penyelesaian menggunakan SPSS

Langkah pertama:

Buka aplikasi SPSS dengan cara windows-programs-IBM SPSS Statistics- IBM SPSS Statistics 24.

Langkah Kedua:

Mendefinisikan data, caranya dengan:

- Klik Tab variabel view
- Klik pada Cell di baris pertama kolom Name, kemudian tuliskan X1
- Klik pada Cell di baris kedua kolom Name, kemudian tuliskan X2
- Klik pada Cell di baris ketiga kolom Name, kemudian tuliskan Y
- Klik pada Cell di baris pertama kolom Label, kemudian tuliskan Design Produk
- Klik pada Cell di baris kedua kolom Label, kemudian tuliskan Kualitas Produk
- Klik pada Cell di baris ketiga kolom Label, kemudian tuliskan Loyalitas Pelanggan
- Klik Tab Data View
- Input data yang akan dianalisis ke dalam program SPSS

| 幅 Soal Regre              | soal Regresi Berganda.sav (DataSet1) - IBM SPSS Statistics Data Editor – 🗗 🗙 |           |         |                       |                             |                 |                     |                |         |         |                   |                    |            |   |   |
|---------------------------|------------------------------------------------------------------------------|-----------|---------|-----------------------|-----------------------------|-----------------|---------------------|----------------|---------|---------|-------------------|--------------------|------------|---|---|
| <u>E</u> ile <u>E</u> dit | ⊻iew <u>D</u> ata                                                            | Transform | Analyze | Direct <u>M</u> arket | ing <u>G</u> raphs <u>U</u> | tilities Extens | ions <u>W</u> indov | / <u>H</u> elp |         |         |                   |                    |            |   |   |
| 2                         | 🖨 🛄                                                                          |           | 1 🖺     | ╆╕                    |                             |                 | - 4                 |                |         | AB6     |                   |                    |            |   |   |
|                           | Name                                                                         | Туре      | Width   | Decimals              | Label                       | Values          | Missing             | Columns        | Align   | Measure | Role              |                    |            |   |   |
| 1                         | X1                                                                           | Numeric   | 8       | 2                     | Design Produk               | None            | None                | 8              | 遍 Right | 🛷 Scale | 🔪 Input           |                    |            |   | - |
| 2                         | Х2                                                                           | Numeric   | 8       | 2                     | Kualitas Produ              | None            | None                | 8              | 遍 Right | 🛷 Scale | 🦒 Input           |                    |            |   |   |
| 3                         | Y                                                                            | Numeric   | 8       | 2                     | Loyalitas Pelan             | None            | None                | 8              | ■ Right | 🛷 Scale | 🦒 Input           |                    |            |   |   |
| 4                         |                                                                              |           |         |                       |                             |                 |                     |                |         |         |                   |                    |            |   |   |
| 5                         |                                                                              |           |         |                       |                             |                 |                     |                |         |         |                   |                    |            |   |   |
| 6                         |                                                                              |           |         |                       |                             |                 |                     |                |         |         |                   |                    |            |   |   |
| 7                         |                                                                              |           |         |                       |                             |                 |                     |                |         |         |                   |                    |            |   |   |
| 8                         |                                                                              |           |         |                       |                             |                 |                     |                |         |         |                   |                    |            |   |   |
| 9                         |                                                                              |           |         |                       |                             |                 |                     |                |         |         |                   |                    |            |   |   |
| 10                        |                                                                              |           |         |                       |                             |                 |                     |                |         |         |                   |                    |            |   |   |
| 11                        |                                                                              |           |         |                       |                             |                 |                     |                |         |         |                   |                    |            |   |   |
| 12                        |                                                                              |           |         |                       |                             |                 |                     |                |         |         |                   |                    |            |   |   |
| 13                        |                                                                              |           |         |                       |                             |                 |                     |                |         |         |                   |                    |            |   |   |
| 14                        |                                                                              |           |         |                       |                             |                 |                     |                |         |         |                   |                    |            |   |   |
| 15                        |                                                                              |           |         |                       |                             |                 |                     |                |         |         |                   |                    |            |   |   |
| 16                        |                                                                              |           |         |                       |                             |                 |                     |                |         |         |                   |                    |            |   |   |
| 17                        |                                                                              |           |         |                       |                             |                 |                     |                |         |         |                   |                    |            |   |   |
| 18                        |                                                                              |           |         |                       |                             |                 |                     |                |         |         |                   |                    |            |   |   |
| 19                        |                                                                              |           |         |                       |                             |                 |                     |                |         |         |                   |                    |            |   |   |
| 20                        |                                                                              |           |         |                       |                             |                 |                     |                |         |         |                   |                    |            |   |   |
| 21                        |                                                                              |           |         |                       |                             |                 |                     |                |         |         |                   |                    |            |   |   |
| 22                        |                                                                              |           |         |                       |                             |                 |                     |                |         |         |                   |                    |            |   |   |
| 23                        |                                                                              |           |         |                       |                             |                 |                     |                |         |         |                   |                    |            |   |   |
| 24                        |                                                                              |           |         |                       |                             |                 |                     |                |         |         |                   |                    |            |   | * |
|                           | 4                                                                            |           |         |                       |                             |                 |                     |                |         |         |                   |                    |            |   |   |
| Data View                 | /ariable View                                                                |           |         |                       |                             |                 |                     |                |         |         |                   |                    |            |   |   |
|                           |                                                                              |           |         |                       |                             |                 |                     |                |         | IBN     | I SPSS Statistics | Processor is ready | Unicode:ON | 1 |   |

| Soal Regre<br>Eile <u>E</u> dit | si Berganda.sav (D<br>View <u>D</u> ata | ataSet1] - IBM<br><u>T</u> ransform | SPSS Statistics | Data Editor<br>Direct <u>M</u> arketin | g <u>G</u> raphs | <u>U</u> tilities | Extensions | Window H | <u>H</u> elp |     |     |     |     |     |     | - 0           | ) ×       |
|---------------------------------|-----------------------------------------|-------------------------------------|-----------------|----------------------------------------|------------------|-------------------|------------|----------|--------------|-----|-----|-----|-----|-----|-----|---------------|-----------|
| 2                               | 🖨 🛄                                     |                                     | ¥ 🖺 🕯           | <b>*</b> =                             | Tr A             |                   | ¥ =        | 4        |              | 0   | ABG |     |     |     |     |               |           |
| 1 : X1                          | 75.0                                    | 0                                   |                 |                                        |                  |                   |            |          |              |     |     |     |     |     |     | Visible: 3 of | 3 Variabl |
|                                 | 🔗 X1                                    | 🔗 X2                                | 🛷 Y             | var                                    | var              | var               | var        | var      | var          | var | var | var | var | var | var | var           | va        |
| 1                               | 75.00                                   | 75.00                               | 80.00           |                                        |                  |                   |            |          |              |     |     |     |     |     |     |               |           |
| 2                               | 60.00                                   | 70.00                               | 75.00           |                                        |                  |                   |            |          |              |     |     |     |     |     |     |               |           |
| 3                               | 65.00                                   | 70.00                               | 75.00           |                                        |                  |                   |            |          |              |     |     |     |     |     |     |               |           |
| 4                               | 75.00                                   | 80.00                               | 90.00           |                                        |                  |                   |            |          |              |     |     |     |     |     |     |               |           |
| 5                               | 65.00                                   | 75.00                               | 85.00           |                                        |                  |                   |            |          |              |     |     |     |     |     |     |               |           |
| 6                               | 80.00                                   | 80.00                               | 85.00           |                                        |                  |                   |            |          |              |     |     |     |     |     |     |               |           |
| 7                               | 75.00                                   | 85.00                               | 95.00           |                                        |                  |                   |            |          |              |     |     |     |     |     |     |               |           |
| 8                               | 80.00                                   | 88.00                               | 95.00           |                                        |                  |                   |            |          |              |     |     |     |     |     |     |               |           |
| 9                               | 65.00                                   | 75.00                               | 80.00           |                                        |                  |                   |            |          |              |     |     |     |     |     |     |               |           |
| 10                              | 80.00                                   | 75.00                               | 90.00           |                                        |                  |                   |            |          |              |     |     |     |     |     |     |               |           |
| 11                              | 60.00                                   | 65.00                               | 75.00           |                                        |                  |                   |            |          |              |     |     |     |     |     |     |               |           |
| 12                              | 65.00                                   | 70.00                               | 75.00           |                                        |                  |                   |            |          |              |     |     |     |     |     |     |               |           |
| 13                              |                                         |                                     |                 |                                        |                  |                   |            |          |              |     |     |     |     |     |     |               |           |
| 14                              |                                         |                                     |                 |                                        |                  |                   |            |          |              |     |     |     |     |     |     |               |           |
| 15                              |                                         |                                     |                 |                                        |                  |                   |            |          |              |     |     |     |     |     |     |               |           |
| 16                              |                                         |                                     |                 |                                        |                  |                   |            |          |              |     |     |     |     |     |     |               |           |
| 17                              |                                         |                                     |                 |                                        |                  |                   |            |          |              |     |     |     |     |     |     |               |           |
| 18                              |                                         |                                     |                 |                                        |                  |                   |            |          |              |     |     |     |     |     |     |               |           |
| 19                              |                                         |                                     |                 |                                        |                  |                   |            |          |              |     |     |     |     |     |     |               |           |
| 20                              |                                         |                                     |                 |                                        |                  |                   |            |          |              |     |     |     |     |     |     |               |           |
| 21                              |                                         |                                     |                 |                                        |                  |                   |            |          |              |     |     |     |     |     |     |               |           |
| 22                              |                                         |                                     |                 |                                        |                  |                   |            |          |              |     |     |     |     |     |     |               |           |
| 23                              |                                         |                                     |                 |                                        |                  |                   |            |          |              |     |     |     |     |     |     |               |           |
|                                 | •                                       |                                     |                 |                                        |                  |                   |            |          |              |     |     |     |     |     |     |               | ,         |
| Data View                       | /ariable View                           |                                     |                 |                                        |                  |                   |            |          |              |     |     |     |     |     |     |               |           |
|                                 |                                         |                                     |                 |                                        |                  |                   |            |          |              |     |     |     |     |     |     |               |           |

#### Langkah Ketiga:

Menganalisis data menggunakan modul analyze pada software SPSS dengan cara:

- Klik Modul Analyze-Regression-Linier
- Pindahkan variabel Harga Produk pada tab Independent(s)
- Pindahkan variabel Loyalitas Pelanggan pada tab Dependent
- Klik OK

| i 🔁 *C - 1 D D (D                                                                                                    | +21 IDMA CD                                                                                    | CC (54-4)-4 1/    |                  |                      |                     |                            |             |                  |      |    |      |     |        |            |         |           | _   |            |
|----------------------------------------------------------------------------------------------------|------------------------------------------------------------------------------------------------|-------------------|------------------|----------------------|---------------------|----------------------------|-------------|------------------|------|----|------|-----|--------|------------|---------|-----------|-----|------------|
| File Edit View Data Transfor                                                                                                    | rm Inser                                                                                       | t Format          | Analyze          | Direct Marketing     | Graphs              | Utilities                  | Extensions  | Window           | w He | lp |      |     |        |            |         |           |     |            |
| 🖻 H 🖨 这 🕗                                                                                                    |                                                                                                |                   |                  | i 🚣 🖬                | 0                   | •                          |             |                  |      |    | (n ) | ÷   | -      | Q          |         | -         |     |            |
| Output     Output     Output | Couput     Output     Output     Model Summary     Regression     Alived at B     Stid Exected |                   |                  |                      |                     |                            |             |                  |      |    |      |     |        |            |         |           |     | -          |
| + 🖻 Title                                                                                                    | Model                                                                                          | R                 | R Square         | Adjusted R<br>Square | the Estim           | ate                        |             |                  |      |    |      |     |        |            |         |           |     |            |
| Variables Entered                                                                                                    | 1                                                                                              | .918 <sup>a</sup> | .842             | .807                 | 3.42                | 127                        |             |                  |      |    |      |     |        |            |         |           |     |            |
| Model Summary<br>ANOVA                                                                                                    | as Produk (X2), E                                                                              | esign             |                  |                      |                     |                            |             |                  |      |    |      |     |        |            |         |           |     |            |
| Log ANOVA <sup>®</sup>                                                                                                    |                                                                                                |                   |                  |                      |                     |                            |             |                  |      |    |      |     |        |            |         |           |     |            |
|                                                                                                    | Model                                                                                          |                   | Sum of<br>Square | f<br>is df           | Mean Sq             | juare F                    | Si          | g.               |      |    |      |     |        |            |         |           |     |            |
|                                                                                                    | 1                                                                                              | Regression        | 561.             | .321 2               | 280                 | 0.660 23.9                 | 78 .        | 000 <sup>6</sup> |      |    |      |     |        |            |         |           |     |            |
|                                                                                                    |                                                                                                | Residual          | 105.             | .346 9               | 11                  | .705                       |             |                  |      |    |      |     |        |            |         |           |     |            |
|                                                                                                    |                                                                                                | Total             | 666.             | .667 11              |                     |                            |             |                  |      |    |      |     |        |            |         |           |     |            |
|                                                                                                    | a. De                                                                                          | pendent Varia     | able: Loyalita:  | s Pelanggan (Y)      | a sine Desid        |                            |             |                  |      |    |      |     |        |            |         |           |     |            |
|                                                                                                    | D. PR                                                                                          | aictors: (Con     | istant), Kualita | as Produk (X2), L    | Jesign Prod         | UK (X1)                    |             |                  |      |    |      |     |        |            |         |           |     |            |
|                                                                                                    |                                                                                                |                   |                  | Coeffi               | cients <sup>a</sup> |                            |             |                  |      |    |      |     |        |            |         |           |     |            |
|                                                                                                    |                                                                                                |                   | U                | Instandardized C     | oefficients         | Standardize<br>Coefficient | d<br>s      |                  |      |    |      |     |        |            |         |           |     |            |
|                                                                                                    | Model                                                                                          |                   |                  | B                    | Std. Error          | Beta                       | t           | S                | ig.  |    |      |     |        |            |         |           |     |            |
|                                                                                                    | 1 -                                                                                            | (Constant)        | luk (5/43)       | 2.971                | 11.753              | 2                          |             | 253              | .806 |    |      |     |        |            |         |           |     |            |
|                                                                                                    |                                                                                                | Kualitas Pro      | duk (X1)         | .212                 | .214                | .2                         | 3.<br>IN 3. | 992<br>441       | .347 |    |      |     |        |            |         |           |     |            |
|                                                                                                    | a. De                                                                                          | pendent Varia     | able: Loyalita:  | s Pelanggan (Y)      | .251                | .,                         |             |                  |      |    |      |     |        |            |         |           |     |            |
|                                                                                                    |                                                                                                |                   | ,                | 55                   |                     |                            |             |                  |      |    |      |     |        |            |         |           |     |            |
| 4                                                                                                    | DATASE:                                                                                        | ACTIVATE          | E DataSet]       | 1.                   |                     |                            |             |                  |      |    |      |     |        |            |         |           |     | -          |
|                                                                                                    |                                                                                                |                   |                  |                      |                     |                            |             |                  |      |    |      | IBN | A SPSS | Statistics | Process | or is rea | ıdy | Unicode:ON |

Pada tahapan ini akan menghasilkan output seperti tampilan dibawah ini:

Langkah Keempat:

Melakukan interpretasi hasil output uji regresi linier berganda menggunakan SPSS.

#### Pengujian Hipotesis dengan Uji t

|       | Coefficients <sup>a</sup> |               |                |                              |       |      |  |  |  |  |  |  |  |
|-------|---------------------------|---------------|----------------|------------------------------|-------|------|--|--|--|--|--|--|--|
|       |                           | Unstandardize | d Coefficients | Standardized<br>Coefficients |       |      |  |  |  |  |  |  |  |
| Model |                           | В             | Std. Error     | Beta                         | t     | Sig. |  |  |  |  |  |  |  |
| 1     | (Constant)                | 2.971         | 11.753         |                              | .253  | .806 |  |  |  |  |  |  |  |
|       | Design Produk (X1)        | .212          | .214           | .213                         | .992  | .347 |  |  |  |  |  |  |  |
|       | Kualitas Produk (X2)      | .864          | .251           | .740                         | 3.441 | .007 |  |  |  |  |  |  |  |

Figure 6. Pengujian Hipotesis dengan Uji t

A. Pengujian Hipotesis Pertama (H1) Diketahui nilai signifikansi untuk pengaruh X1 terhadap Y adalah sebesar 0.347>0.05 dan nilai t hitung 0.992<t\_tabel 2.262, sehingga dapat disimpulkan bahwa H1 ditolak yang berarti tidak terdapat pengaruh X1 terhadap Y.

#### B. Pengujian Hipotesis Kedua (H2)

Diketahui nilai signifikansi untuk pengaruh X2 adalah sebesar 0.007<0.05 dan nilai t\_hitung sebesar 3.441 > t\_tabel 2.262, sehingga dapat disimpulkan bahwa H2 diterima yang berarti bahwa terdapat pengaruh X2 terhadap Y.

|                                                                     |            | A                 | NOVA <sup>a</sup> |             |        |                   |  |  |  |  |  |  |
|---------------------------------------------------------------------|------------|-------------------|-------------------|-------------|--------|-------------------|--|--|--|--|--|--|
| Model                                                               |            | Sum of<br>Squares | df                | Mean Square | F      | Sig.              |  |  |  |  |  |  |
| 1                                                                   | Regression | 561.321           | 2                 | 280.660     | 23.978 | .000 <sup>b</sup> |  |  |  |  |  |  |
|                                                                     | Residual   | 105.346           | 9                 | 11.705      |        |                   |  |  |  |  |  |  |
|                                                                     | Total      | 666.667           | 11                |             |        |                   |  |  |  |  |  |  |
| a. Dependent Variable: Loyalitas Pelanggan (Y)                      |            |                   |                   |             |        |                   |  |  |  |  |  |  |
| b. Predictors: (Constant), Kualitas Produk (X2), Design Produk (X1) |            |                   |                   |             |        |                   |  |  |  |  |  |  |

C. Pengujian Hipotesis Ketiga (H3)

Figure 7. Pengaruh X1 dan X2 Secara Simultan Terhadap Y

Berdasarkan output diatas diketahui nilai signifikansi untuk pengaruh X1 dan X2 secara simultan terhadap Y adalah sebesar 0.000<0.05 dan nilai F\_hitung sebesar 23.978 > F\_tabel sebesar 4.10, sehingga dapat disimpulkan bahwa H3 diterima yang berarti bahwa terdapat pengaruh X1 dan X2 secara simultan terhadap Y.

D. Interpretasi Koefisien Determinasi Dari Tabel Output Model Summary

| · · · ·                                                                |                   | Model S  | ummary               |                            |  |  |  |  |  |  |  |
|------------------------------------------------------------------------|-------------------|----------|----------------------|----------------------------|--|--|--|--|--|--|--|
| Model                                                                  | R                 | R Square | Adjusted R<br>Square | Std. Error of the Estimate |  |  |  |  |  |  |  |
| 1                                                                      | .918 <sup>a</sup> | .842     | .807                 | 3.42127                    |  |  |  |  |  |  |  |
| a. Predictors: (Constant), Kualitas Produk (X2), Design<br>Produk (X1) |                   |          |                      |                            |  |  |  |  |  |  |  |

Berdasarkan output diatas diketahui nilai R Square sebesar 0.842, hal ini mengandung arti bahwa pengaruh variabel X1 dan X2 secara simultan terhadap variabel Y adalah sebesar 84.2%.

### Lampiran 3: Cara mencari nilai F\_tabel

|             |        |              |        |        | embilang (k) | ilang (k) |        |        |        |        |  |  |
|-------------|--------|--------------|--------|--------|--------------|-----------|--------|--------|--------|--------|--|--|
| dk Penyebut |        |              |        |        |              |           |        |        |        |        |  |  |
| (n-k-1)     | 1      | 2            | 3      | 4      | 5            | 6         | 7      | 8      | 9      | 10     |  |  |
| 1           | 161.45 | 199.50       | 215.71 | 224.58 | 230.16       | 233.99    | 236.77 | 238.88 | 240.54 | 241.88 |  |  |
| 2           | 18.51  | 19.00        | 19.16  | 19.25  | 19.30        | 19.33     | 19.35  | 19.37  | 19.38  | 19.40  |  |  |
| 3           | 10.13  | 9.55         | 9.28   | 9.12   | 9.01         | 8.94      | 8.89   | 8.85   | 8.81   | 8.79   |  |  |
| 4           | 7.71   | 6.94         | 6.59   | 6.39   | 6.26         | 6.16      | 6.09   | 6.04   | 6.00   | 5.96   |  |  |
| 5           | 6.61   | 5.79         | 5.41   | 5.19   | 5.05         | 4.95      | 4.88   | 4.82   | 4.77   | 4.74   |  |  |
| 6           | 5.99   | 5.14         | 4.76   | 4.53   | 4.39         | 4.28      | 4.21   | 4.15   | 4.10   | 4.06   |  |  |
| 7           | 5 59   | 4 74         | 4 35   | 4 12   | 3.97         | 3.87      | 3 79   | 3 73   | 3.68   | 3.64   |  |  |
| 8           | 5 32   | 4.46         | 4 07   | 3.84   | 3.69         | 3.58      | 3 50   | 3.44   | 3 39   | 3 35   |  |  |
| 9           | 5.12   | 4 26         | 3.86   | 3.63   | 3.48         | 3.37      | 3 29   | 3 23   | 3.18   | 3 14   |  |  |
| 10          | 1 96   | 4.10         | 3.00   | 3.48   | 3 3 2        | 3.27      | 3.1/   | 3.07   | 3.02   | 2.08   |  |  |
| 10          | 4.50   | 2.00         | 2.50   | 3.40   | 2.00         | 3.22      | 2.14   | 2.07   | 3.02   | 2.30   |  |  |
| 12          | 4.04   | 3.90         | 3.09   | 3.30   | 3.20         | 3.09      | 3.01   | 2.95   | 2.90   | 2.00   |  |  |
| 12          | 4.73   | 3.09         | 3.49   | 3.20   | 3.11         | 3.00      | 2.91   | 2.00   | 2.00   | 2.13   |  |  |
| 13          | 4.67   | 3.81         | 3.41   | 3.18   | 3.03         | Z.9Z      | 2.83   | 2.11   | 2.71   | 2.07   |  |  |
| 14          | 4.60   | 3.74         | 3.34   | 3.11   | 2.96         | 2.85      | 2.76   | 2.70   | 2.65   | 2.60   |  |  |
| 15          | 4.54   | 3.68         | 3.29   | 3.06   | 2.90         | 2.79      | 2.71   | 2.64   | 2.59   | 2.54   |  |  |
| 16          | 4.49   | 3.63         | 3.24   | 3.01   | 2.85         | 2.74      | 2.66   | 2.59   | 2.54   | 2.49   |  |  |
| 17          | 4.45   | 3.59         | 3.20   | 2.96   | 2.81         | 2.70      | 2.61   | 2.55   | 2.49   | 2.45   |  |  |
| 18          | 4.41   | 3.55         | 3.16   | 2.93   | 2.77         | 2.66      | 2.58   | 2.51   | 2.46   | 2.41   |  |  |
| 19          | 4.38   | 3.52         | 3.13   | 2.90   | 2.74         | 2.63      | 2.54   | 2.48   | 2.42   | 2.38   |  |  |
| 20          | 4.35   | 3.49         | 3.10   | 2.87   | 2.71         | 2.60      | 2.51   | 2.45   | 2.39   | 2.35   |  |  |
| 21          | 4.32   | 3.47         | 3.07   | 2.84   | 2.68         | 2.57      | 2.49   | 2.42   | 2.37   | 2.32   |  |  |
| 22          | 4.30   | 3.44         | 3.05   | 2.82   | 2.66         | 2.55      | 2.46   | 2.40   | 2.34   | 2.30   |  |  |
| 23          | 4.28   | 3.42         | 3.03   | 2.80   | 2.64         | 2.53      | 2.44   | 2.37   | 2.32   | 2.27   |  |  |
| 24          | 4.26   | 3.40         | 3.01   | 2.78   | 2.62         | 2.51      | 2.42   | 2.36   | 2.30   | 2.25   |  |  |
| 25          | 4 24   | 3 39         | 2 99   | 2.76   | 2 60         | 2 4 9     | 2 40   | 2.34   | 2 28   | 2.24   |  |  |
| 26          | 4.23   | 3 37         | 2.98   | 2.74   | 2.50         | 2.10      | 2 39   | 2 32   | 2.27   | 2.2.1  |  |  |
| 20          | 4.25   | 3 35         | 2.00   | 2.14   | 2.55         | 2.47      | 2.33   | 2.02   | 2.27   | 2.22   |  |  |
| 28          | 4.20   | 3 34         | 2.00   | 2.10   | 2.56         | 2.45      | 2.36   | 2.01   | 2.20   | 2.20   |  |  |
| 20          | 4.20   | 2.34         | 2.00   | 2.71   | 2.55         | 2.40      | 2.00   | 2.23   | 2.24   | 2.10   |  |  |
| 29          | 4.10   | 3.33         | 2.33   | 2.10   | 2.55         | 2.43      | 2.33   | 2.20   | 2.22   | 2.10   |  |  |
| 30          | 4.17   | 3.32         | 2.92   | 2.09   | 2.55         | 2.42      | 2.33   | 2.21   | 2.21   | 2.10   |  |  |
| 31          | 4.10   | 3.30         | 2.91   | 2.00   | 2.32         | 2.41      | 2.32   | 2.20   | 2.20   | 2.13   |  |  |
| 32          | 4.15   | 3.29         | 2.90   | 2.67   | 2.51         | 2.40      | 2.31   | 2.24   | 2.19   | 2.14   |  |  |
| 33          | 4.14   | 3.28         | 2.89   | 2.66   | 2.50         | 2.39      | 2.30   | 2.23   | 2.18   | 2.13   |  |  |
| 34          | 4.13   | 3.28         | 2.88   | 2.65   | 2.49         | 2.38      | 2.29   | 2.23   | 2.1/   | 2.12   |  |  |
| 35          | 4.12   | 3.27         | 2.87   | 2.64   | 2.49         | 2.37      | 2.29   | 2.22   | 2.16   | 2.11   |  |  |
| 36          | 4.11   | 3.26         | 2.87   | 2.63   | 2.48         | 2.36      | 2.28   | 2.21   | 2.15   | 2.11   |  |  |
| 37          | 4.11   | 3.25         | 2.86   | 2.63   | 2.47         | 2.36      | 2.27   | 2.20   | 2.14   | 2.10   |  |  |
| 38          | 4.10   | 3.24         | 2.85   | 2.62   | 2.46         | 2.35      | 2.26   | 2.19   | 2.14   | 2.09   |  |  |
| 39          | 4.09   | 3.24         | 2.85   | 2.61   | 2.46         | 2.34      | 2.26   | 2.19   | 2.13   | 2.08   |  |  |
| 40          | 4.08   | 3.23         | 2.84   | 2.61   | 2.45         | 2.34      | 2.25   | 2.18   | 2.12   | 2.08   |  |  |
| 41          | 4.08   | 3.23         | 2.83   | 2.60   | 2.44         | 2.33      | 2.24   | 2.17   | 2.12   | 2.07   |  |  |
| 42          | 4.07   | 3.22         | 2.83   | 2.59   | 2.44         | 2.32      | 2.24   | 2.17   | 2.11   | 2.06   |  |  |
| 43          | 4.07   | 3.21         | 2.82   | 2.59   | 2.43         | 2.32      | 2.23   | 2.16   | 2.11   | 2.06   |  |  |
| 44          | 4.06   | 3.21         | 2.82   | 2.58   | 2.43         | 2.31      | 2.23   | 2.16   | 2.10   | 2.05   |  |  |
| 45          | 4.06   | 3.20         | 2.81   | 2.58   | 2.42         | 2.31      | 2.22   | 2.15   | 2.10   | 2.05   |  |  |
| 46          | 4.05   | 3.20         | 2.81   | 2.57   | 2.42         | 2.30      | 2.22   | 2.15   | 2.09   | 2.04   |  |  |
| 47          | 4 05   | 3 20         | 2 80   | 2.57   | 241          | 2 30      | 2 21   | 2 14   | 2.09   | 2.04   |  |  |
| 48          | 4 04   | 3 19         | 2.80   | 2.57   | 241          | 2.29      | 221    | 2 14   | 2.08   | 2.03   |  |  |
| 49          | 4.04   | 3 19         | 2 70   | 2.56   | 2.40         | 2.20      | 2 20   | 2.13   | 2.00   | 2.00   |  |  |
| 50          | 4.03   | 3 18         | 2.15   | 2.55   | 2.40         | 2.23      | 2 20   | 2.13   | 2.00   | 2.00   |  |  |
| 51          | 4.03   | 3.10         | 2.13   | 2.50   | 2.40         | 2.23      | 2.20   | 2.13   | 2.07   | 2.03   |  |  |
| 52          | 4.03   | 3.10<br>3.10 | 2.13   | 2.55   | 2.40         | 2.20      | 2.20   | 2.13   | 2.07   | 2.02   |  |  |
| 52          | 4.03   | 3.10         | 2.18   | 2.00   | 2.39         | 2.28      | 2.19   | 2.12   | 2.07   | 2.02   |  |  |
| 53          | 4.02   | 3.17         | 2.78   | 2.55   | 2.39         | 2.28      | 2.19   | 2.12   | 2.06   | 2.01   |  |  |
| 54          | 4.02   | 3.17         | 2.78   | 2.54   | 2.39         | 2.21      | 2.18   | 2.12   | 2.06   | 2.01   |  |  |
| 55          | 4.02   | 3.16         | 2.11   | 2.54   | 2.38         | 2.27      | 2.18   | 2.11   | 2.06   | 2.01   |  |  |
| 56          | 4.01   | 3.16         | 2.77   | 2.54   | 2.38         | 2.27      | 2.18   | 2.11   | 2.05   | 2.00   |  |  |
| 57          | 4.01   | 3.16         | 2.77   | 2.53   | 2.38         | 2.26      | 2.18   | 2.11   | 2.05   | 2.00   |  |  |
| 58          | 4.01   | 3.16         | 2.76   | 2.53   | 2.37         | 2.26      | 2.17   | 2.10   | 2.05   | 2.00   |  |  |
| 59          | 4.00   | 3.15         | 2.76   | 2.53   | 2.37         | 2.26      | 2.17   | 2.10   | 2.04   | 2.00   |  |  |
| 60          | 4.00   | 3,15         | 2.76   | 2.53   | 2.37         | 2.25      | 2.17   | 2.10   | 2.04   | 1.99   |  |  |

Figure 8. Tabel F

Diolah dengan Excel dengan formula: =FINV(probability,deg\_freedom1,deg\_freedom2)

Contoh:

- Probability = tingkat kesalahan ( $\alpha$ ) = 0.05

Jumlah variabel bebas = 1
Jumlah sampel (n) = 3
deg\_freedom1 = dk pembilang = Jumlah variabel bebas = k = 1
deg\_freedom2 = dk penyebut (n-k-1) = 3-1-1 = 1
Maka formulanya adalah = FINV(0.05,1,1)
Nilai F tabel yang diperoleh = 161,45

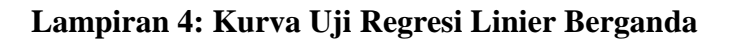

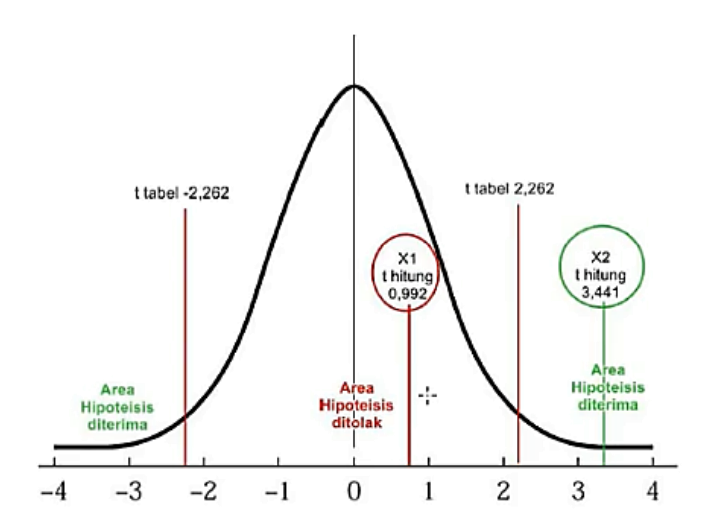